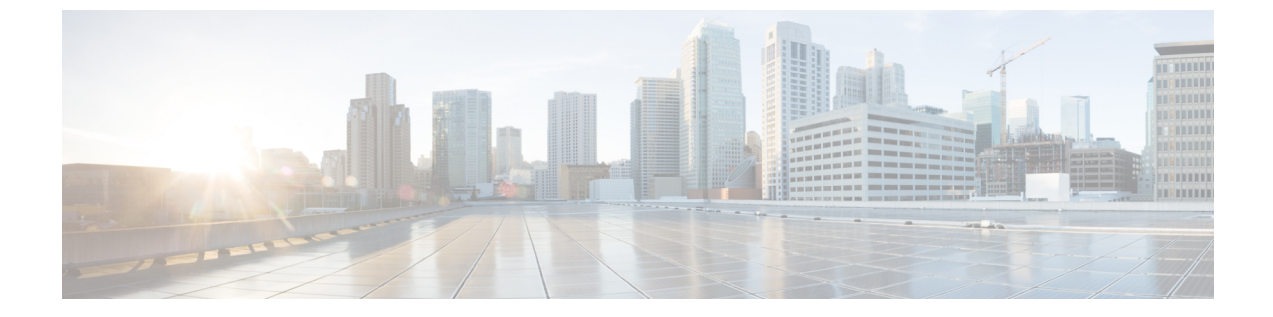

# ファブリック ポート トラッキング

- ファブリックポートトラッキングについて(1ページ)
- GUI を使用したファブリックポート トラッキングの設定 (2ページ)
- REST API を使用したファブリック ポート トラッキングの設定 (3ページ)

#### ファブリック ポート トラッキングについて

ポート トラッキング機能は、ファブリック ポートのステータスに基づいて、各リーフ ノード のダウンリンクポートのステータスを管理します。ファブリック ポートはリーフとスパイン ノード間のリンクです。多層トポロジ内の階層1と階層2のリーフノード間のリンク、および リモートリーフノード間のリンク(バックツーバックリンク)も、ファブリック リンクと見 なされます。

この機能が有効にされていて、特定のリーフノードで動作しているファブリックポートの数 が設定されたしきい値以下になると、外部ノードが他の正常なリーフノードにスイッチオー バーできるように、リーフノードのダウンリンクポートはダウンにされます。動作中のファ ブリックポートの数が設定されたしきい値を超えて回復すると、ダウンリンクポートは回復 します。この時点で、ダウンリンクポートの起動を遅延させるための待機時間が設定されてい ます。リーフノードが vPC ピアの一部であり、インフラ ISIS の隣接関係がない場合(ノード が他の vPC ピアリーフノードと通信できない場合)、すべてのファブリックポートがダウン した場合など、ポートトラッキングがトリガーされた場合、ステータスの復元後に vPC ダウ ンリンクポートが起動するまでの時間は、vPC 遅延タイマーまたはポートトラッキングで設 定された遅延のいずれか長い方になります。非vPC ダウンリンクポートは、常にポートトラッ キングで設定された遅延タイマーに従います。

Cisco Application Centric Infrastructure(ACI)スイッチリリース 14.2(1) 以降、ファブリックインフラ ISIS 隣接のステータス(aggFabAdjOperSt で表されます。これは管理対象オブジェクトクラス isisDom の属性です)も、ダウンリンクポートのシャットダウンをトリガーするための代替条件としてチェックされます。このチェックは、特定のリーフスイッチのファブリックポートがアップしているもののが、別の理由でリーフノードが他の Cisco ACI ノードへの到達可能性を失った場合を考慮に入れて、行われます。この条件は、動作可能なファブリックポートの最小数などの他のパラメータに関係なく、機能が有効になっている場合は常にチェックされます。ただし、これはリモートリーフノードには適用できません。そのようなノードはファブリックインフラの到達可能性について ISIS に依存していないためです。

Cisco ACI スイッチ リリース 15.0(1) 以降、[APIC ポートを含める(Include APIC ports)] オプ ションがサポートされています。このオプションは、デフォルトで無効です。このオプション が無効になっている場合、ポートトラッキングは、ユーザートラフィック用に設定されたダ ウンリンク ポート(つまり、EPG または L3Out によって使用されているポート)のみをダウ ン状態にしますが、Cisco Application Policy Infrastructure Controller(APIC)に接続されている ダウンリンク ポートトラッキングによってリーフノードのすべてのダウンリンク ポートがダウン 状態にされます。リリース 15.0(1) より前のリリースでは、ユーザートラフィック用に構成さ れたダウンリンク ポートは、Cisco APIC に接続されたポートがダウン状態になっていなかっ たときにダウン状態にされます。ポートトラッキングを構成して、Cisco APIC に接続された ポートをダウン状態にすることはできませんでした。

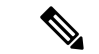

(注) ポート トラッキングは、各リーフノードでポートを停止または起動する条件をチェック します。

FEX ファブリック ポート (FEX と FEX の親リーフノードを接続するネットワーク イン ターフェイス、NIF) は、ポート トラッキングの影響を受けません。

### GUIを使用したファブリックポート トラッキングの設定

この手順では、Cisco Application Policy Infrastructure Controller (APIC) GUIを使用してポートト ラック機能を設定します。

#### 手順

- **ステップ1** メニュー バーで、[システム (System)]>[システム設定 (System Settings)]の順に選択します。
- ステップ2 [ナビゲーション (Navigation)]ペインで、[ポート トラッキング (Port Tracking)]を選択します。
- **ステップ3** [ポートトラッキングの状態(Port tracking state)]パラメータで[on]を選択して、ファブリックポートトラッキングを有効にします。
- ステップ4 [遅延復元タイマー(Delay restore timer)] パラメータには、時間を秒単位で指定します。

このパラメータは、ファブリックポートの状態とインフラ ISIS 隣接関係が復元された後、リーフノードがダウンリンクポートを起動するまでの時間を決定します。

ステップ5 [ポートトラッキングをトリガーするアクティブなファブリック ポートの数(Number of active fabric ports that triggers port tracking)]パラメータを設定します。

リーフノード上の動作可能なファブリックポートの数が設定された数以下になると、リーフノードはダウンリンクポートをダウンさせます。

**ステップ6** (任意) [Include APIC ports when port tracking is trigger]チェックボックスをオンにします。

このパラメータを有効にすると、ポート トラッキングがトリガーされたときに Cisco APIC に 接続されているダウンリンク ポートとユーザー トラフィックのダウンリンク ポートがダウン します。このオプションは、Cisco APIC が高可用性のために2つの異なるリーフノードに接 続されている場合を除き、オンにしないでください。

## RESTAPIを使用したファブリックポートトラッキングの 設定

この手順では、REST API を使用してポートトラック機能を設定します。

次の例のように REST API POST を送信します。

POST: apic ip address/api/mo/uni.xml

<infraPortTrackPol dn="uni/infra/trackEqptFabP-default" adminSt="on" delay="120"

minlinks="0"

/>

- # Fixed DN. Do not change. # 'on' to enable, 'off' to disable # The delay timer (sec) to bring up the
- downlink ports
- # The minimum required number of operational
- # fabric ports

ファブリック ポート トラッキング

I

翻訳について

このドキュメントは、米国シスコ発行ドキュメントの参考和訳です。リンク情報につきましては 、日本語版掲載時点で、英語版にアップデートがあり、リンク先のページが移動/変更されている 場合がありますことをご了承ください。あくまでも参考和訳となりますので、正式な内容につい ては米国サイトのドキュメントを参照ください。